## **SYSTEMATIC**

## Udsøg Ventende borgere, ledige boliger og Tilbud / ophold

| Fase                                                                                            | Forklaring                                                                                                    | Navigation                                                                                                    |
|-------------------------------------------------------------------------------------------------|----------------------------------------------------------------------------------------------------|----------------------------------------------------------------------------------------------------|
| Lav filterliste                                                                                 | Det er muligt at oprette filtre på de tre<br>centrale lister og gemme dem så de bliver vist<br>på "Mit overblik".                                                                                                    | ■ Venteliste bolig og plads                                                                                                |
|                                                                                                 | Start på "mit Overblik" og åbne den liste du vil<br>lave et søgefilter på                                                                                                    | Edige boliger og pladser                                                                                                   |
|                                                                                                 |                                                                                                    |                                                                                                    |
| Opret filter                                                                                    | Du opretter filtrerne efter samme principper<br>på alle listerne                                                                                                    | V                                                                                                    |
| Kolonne<br>informationer                                                                        | Vælg hvilke informationer der skal vises<br>(øverst) på din liste – obs de kan bruges til at<br>sorterer på din liste og give overblik over<br>relvante informationer – vælg dem der er<br>relevante for den pågældende liste, men lad<br>vær med at vælge alle da de fylder på dit<br>overblik                                                                                                    | Viete kolonner*<br>✓ CPR ✓ Navn ✓ Bofælle<br>☐ Borgers lokalområde ☐ Ophold ☐ Betalingskommune                             |
| Lav filtreret<br>udsøgning                                                                      | Registrer hvilke parametre der skal søges ud på<br>din listevisning<br>Ex. Organisationer, sagstyper, Pladstyper,<br>målgrupper, prioritet, kommune, enheder,<br>lokalområder / bydele og opholdstatus<br>Obs; Mulighederne varierer fra liste til liste da<br>det er forskelligt hvilke parametre det giver<br>mening at udsøge på<br>Det er op til bruger hvor brede / smalle<br>udsøgninger laves – prøv dig frem og tilret<br>efterhånden som du blivere klogere på dine<br>overbliksbehov i hverdagen. |                                                                                                    |
| Udvalgte<br>eksempler på<br>Muligheder<br>for udsøgning<br>på "ledige<br>boliger og<br>Pladser" | På Listen over Ledige bolig / pladser kan bruger<br>angive at han / hun kun ønsker at udsøge<br>ledige boliger / pladser der har den angivne<br>pladstype som primær pladstype<br>Bruger kan i øvrigt vælge kun at udsøge boliger<br>der er ledige i dag (listen vil således ikke<br>inkluderer boliger / pladser med fremtidig<br>ledighedsdato)                                                                                                    | <ul> <li>▶ Ledige boliger og plad</li> <li>Pladstype*</li> <li>Plejebolig. Somatisk</li> <li>▶ Primær pladstype</li> </ul> |
| Udvalgte<br>eksempler på<br>Muligheder                                                          | På Liste over Ventende Borgere kan du<br>Angivehvis du kun ønsker at inkludere                                                                                                    |                                                                                                    |

## **SYSTEMATIC**

| for udsøgning<br>på "Venteliste<br>Bolig og<br>Plads"                               | boligsager hvor der er Anvisningsgaranti, på<br>din listeudsøgning                                                                           | Venteliste bolig og plads                                                                                         |
|-------------------------------------------------------------------------------------|----------------------------------------------------------------------------------------------------|----------------------------------------------------------------------------------------------------|
| Udvalgte<br>eksempler på<br>Muligheder<br>for udsøgning<br>på "Tilbud og<br>ophold" | På liste over tilbud og ophold, kan du angive,<br>hvis du kun ønsker at inkludere tilbud hvor<br>Svarfrist / start / slutdato er overskreden | Tilbud og ophold     Svarfrist overskredet     Forventet startdato overskredet     Forventet slutdato overskredet |
|                                                                                     | SØG                                                                                                    | √ SØG                                                                                                    |
| Gem filtrering                                                                      | Hvis du ønsker at gemme denne filtrering du<br>lige har søgt listen frem med er dette muligt.                                                |                                                                                                    |
|                                                                                     | Giv filteret et navn og angiv om listen skal vises<br>frem på "mit overblik".                                                                | Filtemavn*<br>Borger der venter <u>på Plejebolig</u><br>31/150<br>☐ Forvalgt ☑ Mit overblik                       |

## Ændringslog

| Version | Ændret af | Dato       | Ændringer                                                          |
|---------|-----------|------------|--------------------------------------------------------------------|
| 1.0     | RTE       | 20/03.2022 | Tilføjet mulighed for specificere udsøgning på primær pladstype og |
|         |           |            | boliger der er "ledige i dag" (Release 36 funktioner)              |
|         |           |            |                                                                    |
|         |           |            |                                                                    |